As part of the Journey to Excellence program provided by the Boy Scouts of America, units were asked to log any service hours that were provided by Scouts or adults using the Good Turn for America online reporting portal.

The Good Turn for America website was revised in 2021 to simplify and consolidate reporting into Internet Advancement, a platform that Scouts and Scouters use more regularly.

Internet Advancement captures unit and individual community service and (as of 8/10/2022) captures Eagle Scout service project information from Eagle Scout candidates.

These logs are channeled into a comprehensive report titled the "Activity Log Report" (available for units in Internet Advancement) and the "Service Activity Report" (available for council professionals in my.Scouting), which can easily be downloaded for Journey to Excellence Reporting and use in reporting to the community (i.e., annual reports and communication with donors and stakeholders).

The following guidance is provided to assist in getting started and successfully report service activity.

## Steps to Report Community Service and Download Reports

## 1 Complete a Unit or Individual Community Service Project

Units can create service activity opportunities where members can engage in service to the community or individuals can complete service projects on their own with unit leadership approval. When completed individually, a signed document from the benefitting organization is required.

## Report Unit or Individual Community Service

Units can report unit service by clicking the "Activities" button in Internet Advancement and clicking the "+" button

| 🗖 👻 Roster                               | Internet Advancement × +       |                              |                      |                   |           |  |   |           |         |                      | - c    | • ×    |
|------------------------------------------|--------------------------------|------------------------------|----------------------|-------------------|-----------|--|---|-----------|---------|----------------------|--------|--------|
| $\leftarrow \  \   \rightarrow \  \   G$ | https://advance                | cementsqa.scouting.org/r     | oster                |                   |           |  | B | AN Q Z    | 5 🗖     | 0 i 🗘                | ۵      | 0"     |
|                                          | Internet Advancement R         | loster                       |                      |                   |           |  |   |           | ø       | Welcome, Ryan Larson | - +-   | ٥      |
|                                          | My Organization                |                              |                      |                   |           |  |   |           |         |                      |        | _      |
| 😑 Roster                                 | Troop 2 Faith Lutheran Church  | GIRLS                        |                      |                   |           |  |   |           |         |                      |        |        |
| Activities                               |                                |                              |                      |                   |           |  |   |           |         |                      |        |        |
| ◎ Profile                                |                                |                              |                      |                   |           |  |   |           |         |                      | -      |        |
| Reports                                  | Troop Roster Pending Items 😣   | History                      |                      |                   |           |  |   |           |         |                      | Import | File   |
| Celendar                                 | Q. Seatch by Name or Member ID |                              |                      |                   |           |  |   | 🗂 Run Reg | art 1 🗸 | Record Program, ~    | = Show | Youths |
| Forum                                    | Name 1                         | Member ID Age 1 <sub>6</sub> | Last Rank Approved 1 | Patrol 🕕 1        |           |  |   |           |         |                      |        |        |
| SB Scoutbook                             | Camille Cashen                 | 13778715 16                  | 🖲 First Class        | Anemone           |           |  |   |           |         |                      |        |        |
|                                          | Shahini Chandrasekar           | 12                           | 🥚 Second Class 🕕     | Milky Wey         |           |  |   |           |         |                      |        |        |
| Recharter                                | 🗆 👔 Trisha Chauhan             | 11                           | 💮 Scout              | Danger<br>Noodles |           |  |   |           |         |                      |        |        |
|                                          | Megan Chionh                   | 15                           | 🔞 Life Scout         | Milky Way         |           |  |   |           |         |                      |        |        |
|                                          | Andra Ciura                    | 14                           | 📵 Life Scout 🔘       | Snow<br>Leopard   |           |  |   |           |         |                      |        |        |
|                                          | Lydia Cleveland                | 14                           | 📵 Life Scout         | Snow<br>Leopard   |           |  |   |           |         |                      |        |        |
|                                          | 🗆 🛞 Lucille Craig              | 14                           | Scout                | Snow<br>Leopard   |           |  |   |           |         |                      |        |        |
|                                          | Sophia Craig                   | 18                           | Star Scout           | Unassigned        |           |  |   |           |         |                      |        |        |
|                                          | Divis Doud                     | 15                           | Second Class         | Milky Way         |           |  |   |           |         |                      |        |        |
|                                          | Eliana Hayashi                 | 137277481 11                 | 👻 Tenderfoot 🔘       | Danger<br>Noodles |           |  |   |           |         |                      |        |        |
|                                          | Total 28 Items                 |                              |                      |                   | C 🚺 2 3 🔉 |  |   |           |         |                      | 10/pe  | 97 V   |
|                                          |                                |                              |                      |                   |           |  |   |           |         |                      |        |        |
|                                          |                                |                              |                      |                   |           |  |   |           |         |                      |        |        |
|                                          |                                |                              |                      |                   |           |  |   |           |         |                      |        |        |
|                                          |                                |                              |                      |                   |           |  |   |           |         |                      |        |        |
|                                          |                                |                              |                      |                   |           |  |   |           |         |                      |        |        |
| and an Advancement                       |                                |                              |                      |                   |           |  |   |           |         |                      |        |        |

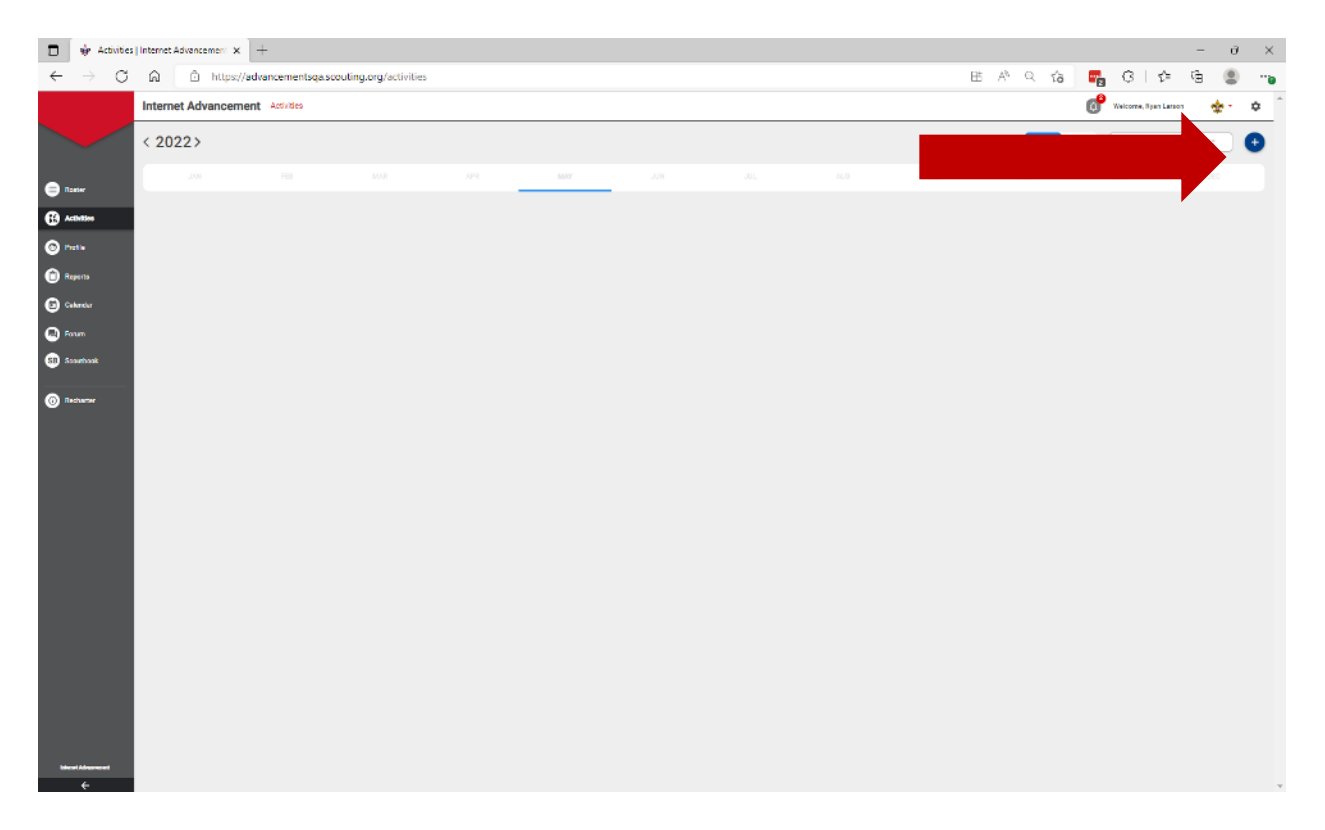

Individuals can report service activity by accessing their activity log and clicking the "CREATE OR JOIN" button"

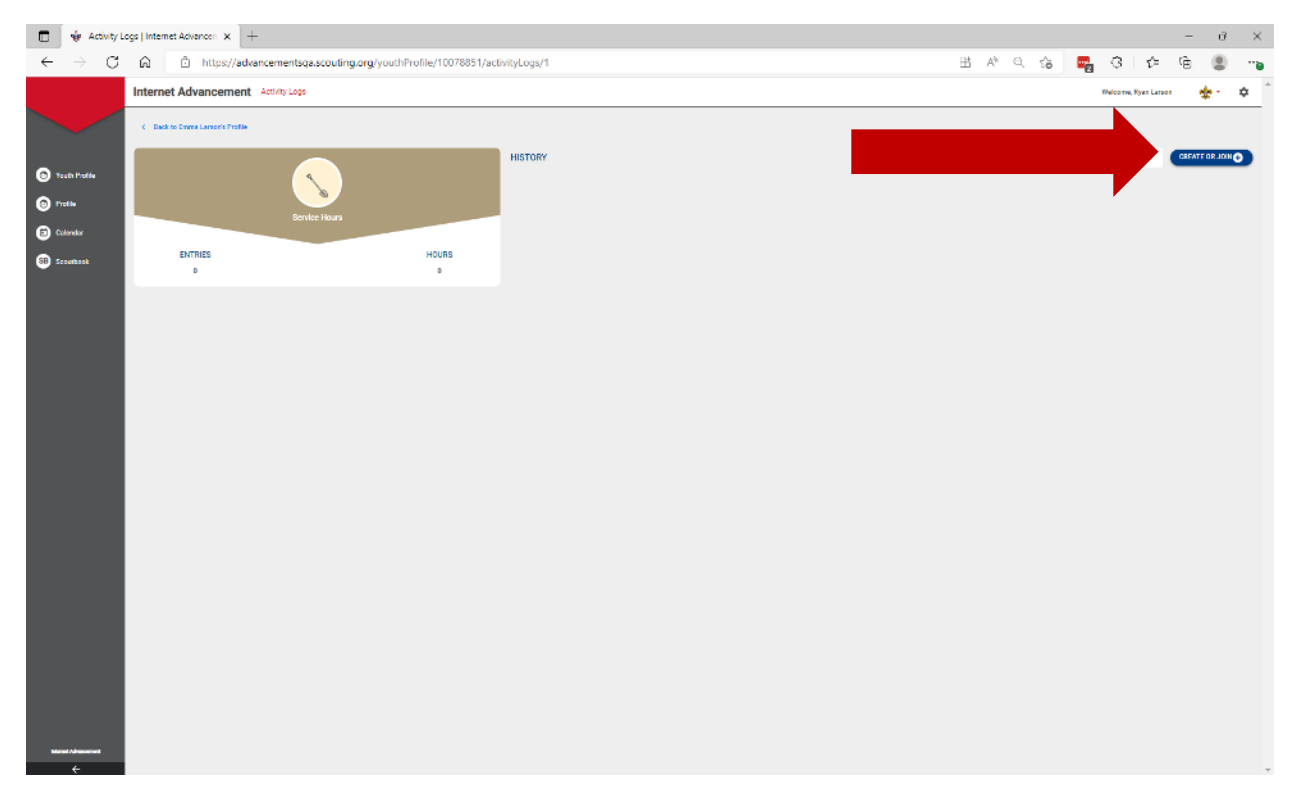

Life Scouts/Eagle Scout candidates can report their Eagle Project from their profile, which will automatically fill their Eagle Scout paper application when approved by a unit leader.

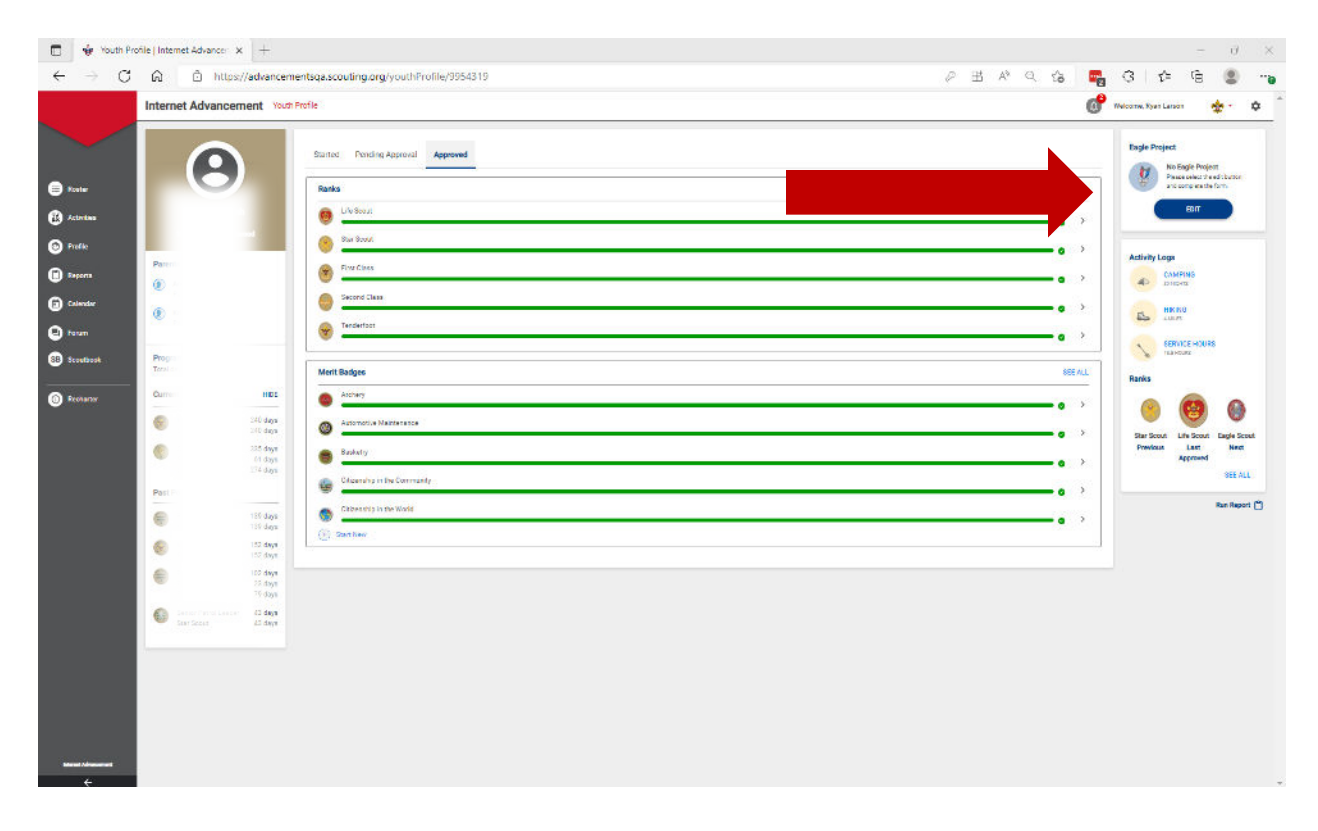

## 3 Download Report

For Units: Log in to Internet Advancement and Click "Reports" and click "Activity Log Report."

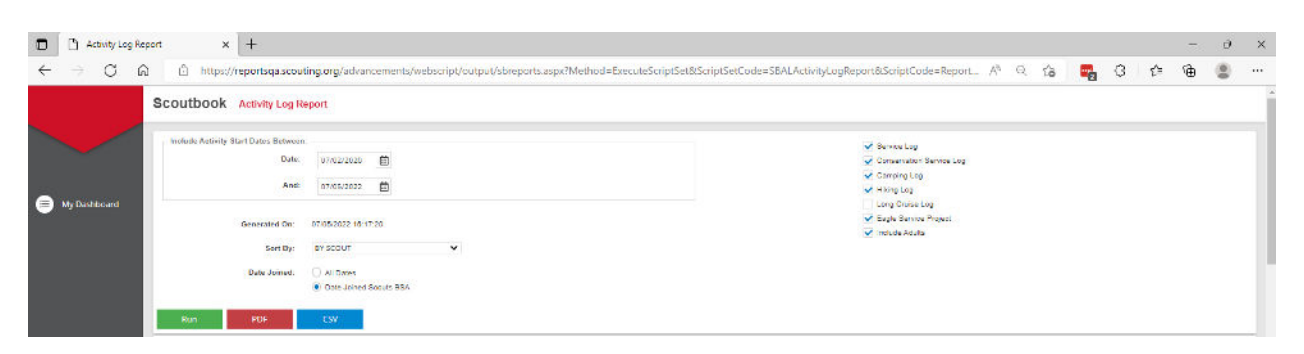

**For Districts and Councils:** Log in to <u>my.Scouting</u> and Click "Organization Manager" under the "Menu" button. Click "Reports" and run the "Service Activity Report."

|                                                                                                    |                                             |                                     |                                                          |          |          |         |                    |           |          | SERVICE AND      | EAGLEA             | CTIVITY     | EY COUN      | UL REPO   | er l                |               |            |     |         |      |         |              |        |       |  |  |
|----------------------------------------------------------------------------------------------------|---------------------------------------------|-------------------------------------|----------------------------------------------------------|----------|----------|---------|--------------------|-----------|----------|------------------|--------------------|-------------|--------------|-----------|---------------------|---------------|------------|-----|---------|------|---------|--------------|--------|-------|--|--|
| Interview         Interview          Interview                                                                                                    | Data Rang<br>Council La<br>Generated<br>PDF | e OSIZDIO<br>rightern C<br>Ove D740 | 2020 - 05/20<br>Journe<br>10/2022 10:11<br>10/2022 10:11 | 2022     |          |         |                    |           | Longh    | om Council Memb  | era Atteno         | ing Acto    | ritiea Monta | ed By The | e Council Only      |               |            |     |         |      |         |              |        |       |  |  |
| Image: Provide the symbol interval interva                         |                                             |                                     |                                                          |          |          |         |                    |           |          | Unit Service     | Projects of        | reporte     | d by intern  | et Advan  | CPERSON IN CONTRACT |               |            |     |         |      |         |              |        |       |  |  |
| Define         Define         Define <thdefine< th=""> <thdefine< th=""> <thdefine< th="" th<=""><th>Tenitog</th><th>Level</th><th>Children/C</th><th>ducation</th><th>Disabled</th><th>Riserly</th><th>Sincer<br/>Relation</th><th>k/injured</th><th>Fraimmen</th><th>ral/Conservation</th><th>Frod/St<br/>Intecut</th><th>elter<br/>Ty</th><th>Healthy</th><th>Ling</th><th>Landstaped</th><th>Read Firstion</th><th>literary</th><th></th><th>Version</th><th>•</th><th>OthenUs</th><th>corregorized</th><th>Total</th><th></th><th></th><th></th></thdefine<></thdefine<></thdefine<>                                                                                                    | Tenitog                                     | Level                               | Children/C                                               | ducation | Disabled | Riserly | Sincer<br>Relation | k/injured | Fraimmen | ral/Conservation | Frod/St<br>Intecut | elter<br>Ty | Healthy      | Ling      | Landstaped          | Read Firstion | literary   |     | Version | •    | OthenUs | corregorized | Total  |       |  |  |
| Banchan         Constraint         Constraint                                                                                                    | District                                    |                                     | Court                                                    | Be       | Cours    | Hes     | Cours              | Hes       | Course   | Hrs.             | Cours              | Hrs.        | Court        | Hrs       | Court               | Her.          | Courte     | Hrs | Court   | Her  | Court   | Hrs          | Course | Hen.  |  |  |
| Incompari         Incompari         Incompari <t< td=""><td>Clainden</td><td>Trail .</td><td></td><td></td><td></td><td></td><td></td><td></td><td>170</td><td>474</td><td>221</td><td>400</td><td></td><td></td><td></td><td></td><td></td><td></td><td>110</td><td>152</td><td>976</td><td>2926</td><td>1485</td><td>4018</td><td></td><td></td></t<>                                                                                                    | Clainden                                    | Trail .                             |                                                          |          |          |         |                    |           | 170      | 474              | 221                | 400         |              |           |                     |               |            |     | 110     | 152  | 976     | 2926         | 1485   | 4018  |  |  |
| Indexide         Inc.         Inc.                                                                                                    | Hours O'T                                   | 1011                                |                                                          |          |          |         |                    |           | 164      | 506              | 173                | 471         | 24           | 73        |                     |               |            |     |         |      | 436     | 3055         | 1217   | 4110  |  |  |
| Incomp         Incomp         Incomp<         Incomp<                                                                                                    | Annanes                                     | 4                                   |                                                          |          |          |         |                    |           | 1940     | 42%              | 118                | 111         |              |           |                     |               |            |     | 104     | 144  | 778     | 2425         | 1253   | 4944  |  |  |
| Invide         Image         Image <t< td=""><td>Lasin Valia</td><td>9</td><td></td><td></td><td></td><td></td><td></td><td></td><td>192</td><td>532</td><td>162</td><td>:056</td><td>21</td><td></td><td></td><td></td><td></td><td></td><td>122</td><td>157</td><td>770</td><td>2956</td><td>1,272</td><td>1165</td><td></td><td></td></t<>                                                                                                    | Lasin Valia                                 | 9                                   |                                                          |          |          |         |                    |           | 192      | 532              | 162                | :056        | 21           |           |                     |               |            |     | 122     | 157  | 770     | 2956         | 1,272  | 1165  |  |  |
| Index         Image: Section (Section (Sect                                 | Santa Fe                                    |                                     |                                                          |          |          |         |                    |           | 201      | 528              | 211                | 208         | 35           | 24        |                     |               |            |     | 12.8    | 160  | 335     | 3077         | 1556   | 6:52  |  |  |
| Name         Image         Image                                                                                                    | Lans Sur                                    |                                     |                                                          |          |          |         |                    |           | 202      | 499              | 157                | 455         |              |           |                     |               |            |     | 100     | 143  | 757     | 2918         | 1225   | 402.5 |  |  |
| Processing         First         First                                                                                                    | Patricia                                    |                                     |                                                          |          |          |         |                    |           | 208      | .921             | 18.1               | 904         | 24           | 71        |                     |               |            |     | 129     | 163  | 904     | 3381         | 1245   | 4167  |  |  |
| Binscore         Fit         See         See         Se                                                                                                    | Thursday 1                                  | with .                              |                                                          |          |          |         |                    |           | 217      | 522              | 188                | 418         | 24           | 71        |                     |               |            |     | 114     | 141  | 784     | 2347         | 1305   | 4111  |  |  |
| Locar Joan     Image: Simple state state                           | Beauty Ca                                   | ing .                               |                                                          |          |          |         |                    |           | 226      | 500              | 161                | 54          | 25           | . 34      |                     |               |            |     | 115     | 152  | 822     | 2967         | 1.363  | 4265  |  |  |
| Manay         D25         D26         D16         D1         D2         D26         D26 <thd26< th=""> <thd26< th=""> <thd26< th=""></thd26<></thd26<></thd26<>                                                                                                    | terity To                                   | it.                                 |                                                          |          |          |         |                    |           | olar.    | 642              | 201                | 2.7         | 28           | 14        |                     |               |            |     | 110     | 155  | 2.8     | 265          | 1.385  | 223.0 |  |  |
| Open         7         31         205         317         225         925         924         914         912         915         816         2366         422         411           Sat Smith         7         31         3055         619         343         501         541         644         112         152         663         3933         3934         4401         3812                                                                                                    | Mariang                                     |                                     |                                                          |          |          |         |                    |           | 285      | 809              | 211                | 212         | 21           | 71        |                     |               |            |     | 129     | 155  | 909     | 3258         | 1566   | 452.0 |  |  |
| Self-Texcil 7 31 2005 6315 2433 2011 241 654 1275 1633 9333 25064 16441 50612                                                                                                    | Onton                                       |                                     |                                                          |          |          |         | 7                  | 31        | 270      | 237              | 22.0               | 903         | 47           | 154       |                     |               |            |     | 112     | 155  | 816     | 2358         | 1472   | 4219  |  |  |
|                                                                                                    | Seb Total                                   |                                     |                                                          |          |          |         | 7                  | 31        | 2005     | 8515             | 2433               | 5011        | 241          | 634       |                     |               |            |     | 1275    | 1633 | 9933    | 35964        | 16491  | 50612 |  |  |
|                                                                                                    | Council                                     |                                     |                                                          |          |          |         |                    |           |          |                  |                    |             |              |           |                     |               | Her.       |     |         |      |         |              |        |       |  |  |
| A set of the set of the set of th | 00000                                       |                                     |                                                          |          |          |         |                    |           |          |                  |                    |             |              |           |                     |               |            |     |         |      |         |              |        |       |  |  |
| Council Council Counci | Laighan                                     | cours                               |                                                          |          |          |         |                    |           |          |                  | CONTR.             |             |              |           |                     |               | enter and  |     |         |      |         |              |        |       |  |  |
| Council         Operation         Mic           Largebra Ganal         236018         3463254                                                                                                    | Set Total                                   |                                     |                                                          |          |          |         |                    |           |          | 2                | 220918             |             |              |           |                     |               | \$44555218 |     |         |      |         |              |        |       |  |  |

Previous Good Turn for America Service Hours can be found on the Activity Summary Report in Internet Advancement.